## NES UZATMA İŞLEMİ İÇİN YAPILACAK JAVA AYARLARI

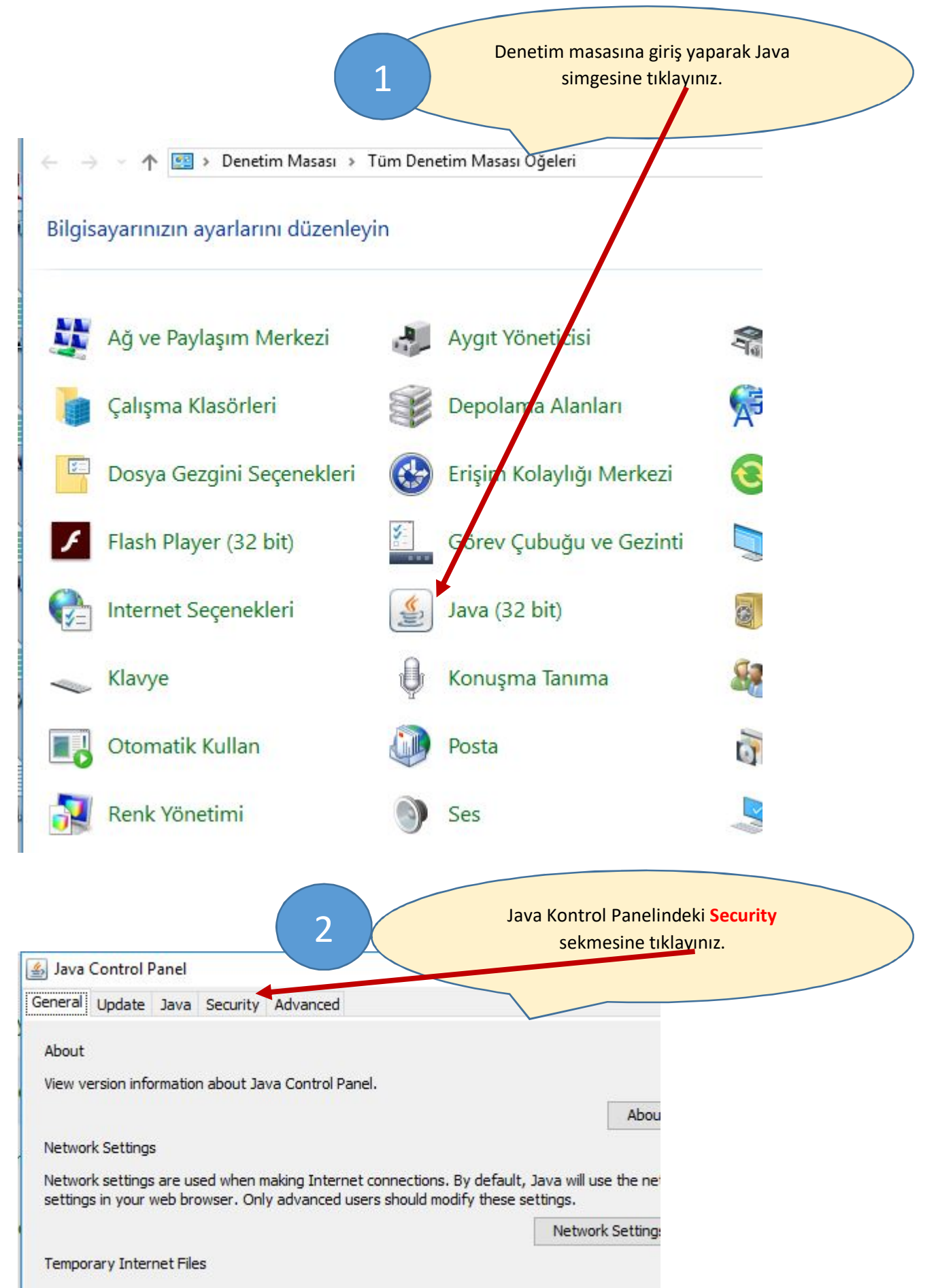

|                                              | Exception Site List               | penceresine aş      | ağıda        |
|----------------------------------------------|-----------------------------------|---------------------|--------------|
|                                              | bulunan web adresle               | erinin girişini "E  | dit Site     |
|                                              | List" butonuhu                    | kullanarak yap      | ınız.        |
|                                              |                                   |                     |              |
|                                              |                                   |                     |              |
| 🛃 Java Control Panel                         |                                   | <u> </u>            | ×            |
| General Update Java Security Advance         | ced                               |                     |              |
| Enable Java content for browser and W        | eb Start applications             |                     |              |
|                                              |                                   |                     |              |
|                                              |                                   |                     |              |
| Security level for applications not on the E | xception Site list                |                     |              |
| 🔿 Very High                                  |                                   |                     |              |
| Only Java applications identified by a       | certificate from a trusted autho  | ority are allowed t | o run,       |
| and only if the certificate can be veri      | fied as not revoked.              |                     |              |
| () High                                      |                                   |                     |              |
| Java applications identified by a certi      | ficate from a trusted authority a | are allowed to run  | , even if    |
| the revocation status of the certification   | te annot be verified.             |                     |              |
|                                              |                                   |                     |              |
|                                              |                                   |                     |              |
| Exception Site List                          |                                   |                     |              |
| Applications launched from the site list     | ed below will be allowed to run a | after the appropria | ate security |
| https://basvuru.kamusm.gov.tr                | <b>^</b>                          |                     |              |
| https://portal.kamusm.gov.tr                 | ~                                 | Edit Site Li        | st           |
|                                              |                                   |                     |              |
|                                              | Restore Security Prompts          | Manage Certifi      | cates        |
| -                                            |                                   |                     |              |
|                                              |                                   |                     |              |
|                                              |                                   |                     |              |
|                                              |                                   |                     |              |

| x | ception Site List                                    |                                                   | ×    |
|---|------------------------------------------------------|---------------------------------------------------|------|
| n | cations launched from the sites listed below<br>pts. | will be allowed to run after the appropriate secu | rity |
|   | Location                                             |                                                   |      |
|   | https://basvuru.kamusm.gov.tr                        |                                                   |      |
|   | https://portal.kamusm.gov.tr                         |                                                   |      |
|   |                                                      |                                                   |      |
| _ |                                                      | Add Re                                            | move |

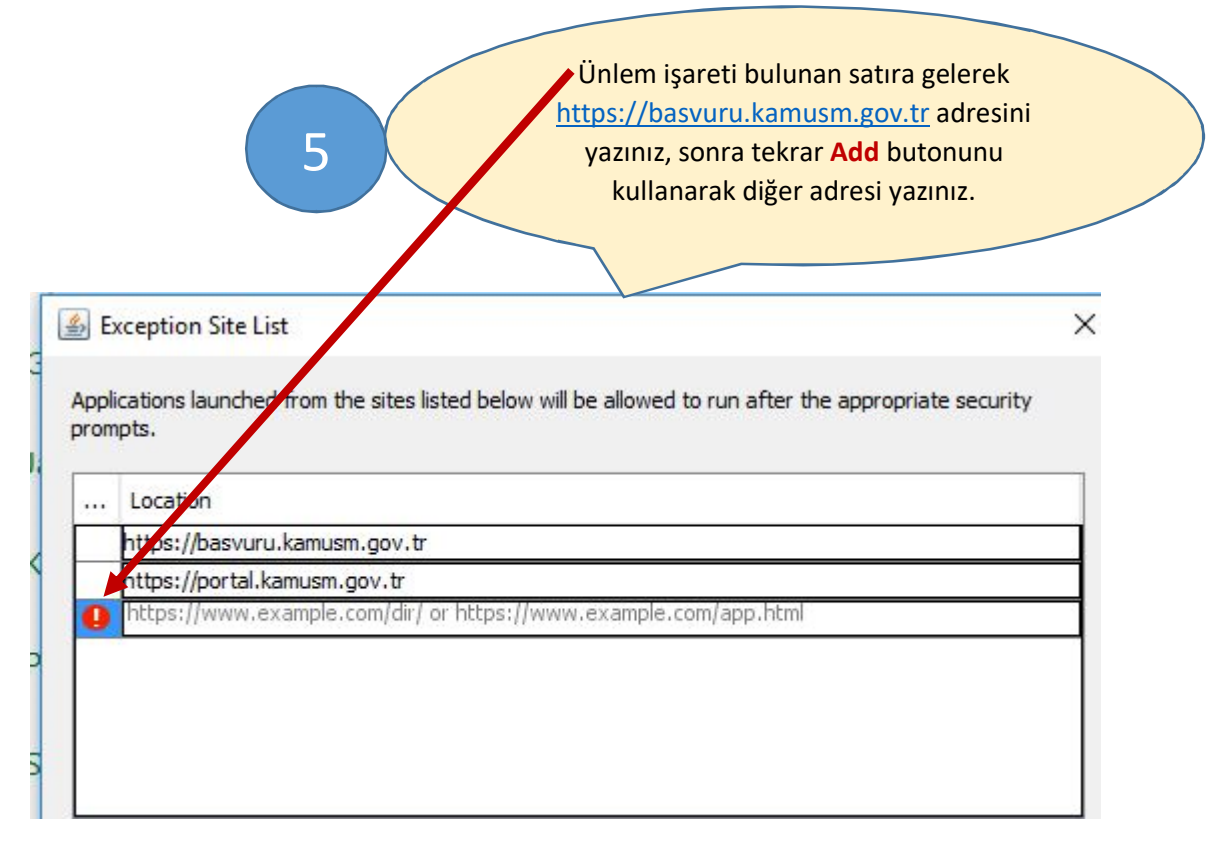

Bu işlemleri yaptıktan sonra bilgisayarınızı kapatıp tekrar açınız. NES uzatma işlemi dokümanındaki işlemleri yeniden yapınız.